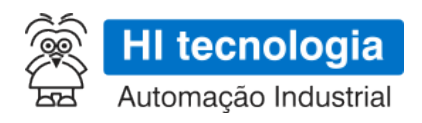

# GTON-M E4G | S4G - Especificação Técnica

# Modem industrial para rede celular 4G LTE Cat-1

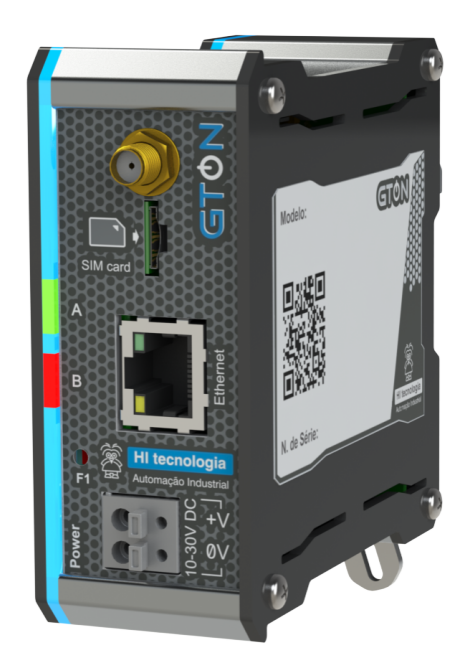

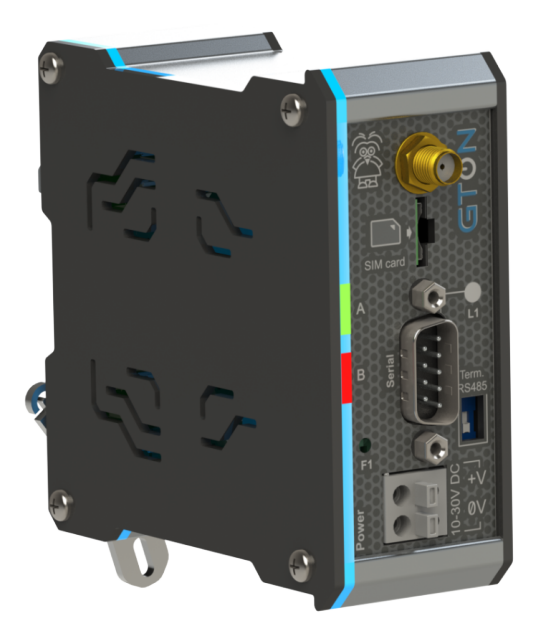

- PET.30910B00
  - 14/04/2023
  - version 1.00
- Made in Brazil

# Sumário

GTON - Modem Industrial para rede celular 4G 1 Copyright e Disclaimer 1 1 Apresentação 2 2 Dados Técnicos 2 3 Alimentação 3 4 Interface Ethernet 4 5 Interface de Comunicação RS232-C/RS485 6 6 Interface Rede Celular 9 7 Leds de Sinalização 11 8 Configuração do GTON 13 9 Aplicação 22 10 Loader 23 11 Exemplos de utilização 24 12 Mecânica 25 13 Certificação Anatel 26 14 Codificações do Produto 26

# GTON - Modem Industrial para rede celular 4G

# **Copyright e Disclaimer**

### Direitos autorais

Salvo sob autorização expressa da HI Tecnologia, não é permitida a reprodução desta documentação, assim como a exploração e entrega do seu conteúdo a terceiros. O não cumprimento dessas regulamentações pode resultar na exigência de indenizações. Todos os direitos reservados, especialmente no que se refere à concessão de patente ou registro do modelo, sendo de propriedade da HI Tecnologia Ind. e Com. Ltda.

### Exclusão de responsabilidades

O conteúdo desta documentação foi verificado quanto à conformidade com o hardware e software descritos. Porém, não é possível excluir potenciais desvios, de modo que não nos responsabilizamos pela total conformidade. Os dados desta documentação são regularmente revistos e as eventuais correções são incluídas, de modo a serem prontamente disponibilizadas em sua versão mais recente. Caso se faça necessário, entre em contato com a HI Tecnologia para esclarecimento de dúvidas sobre este manual.

### Informações adicionais

- Site da HI tecnologia
- Canais de suporte e documentação

### **Contatos**

- Vendas vendas@hitecnologia.com.br
- Suporte técnico suporte@hitecnologia.com.br
- Engenharia de aplicação engenharia@hitecnologia.com.br

## 1 Apresentação

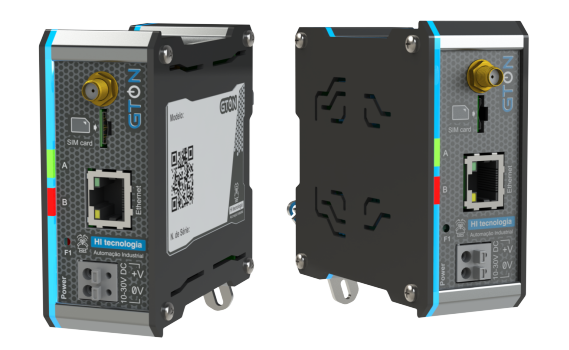

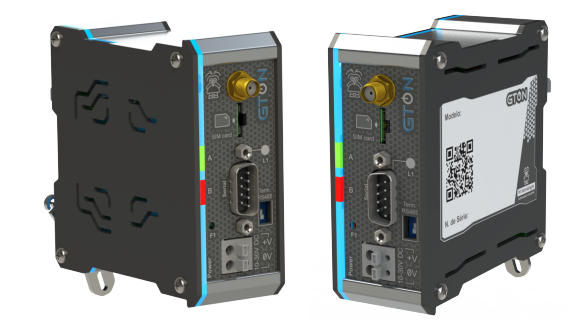

#### GTON-M E4G

GTON-M S4G

O módulo GTON é um modem com interface ethernet ou serial para acesso a internet através da rede celular 4G LTE CAT-1. O acesso pode ser feito de maneira transparente por meio de uma porta serial ou por um canal Ethernet disponível no equipamento.

Possui os seguintes modelos de acordo com a rede celular e a interface de comunicação:

| Modelo     | Rede celular | Interface para acesso             |
|------------|--------------|-----------------------------------|
| GTON-M E4G | 4G LTE CAT-1 | Ethernet 10/100 MBits             |
| GTON-M S4G | 4G LTE CAT-1 | Serial RS232-C ou RS485 (isolada) |

Independentemente do tipo de interface utilizada (serial ou ethernet) o usuário configura no GTON-M o endereço IP e porta para acesso a aplicação remota além dos parâmetros de identificação da rede celular (APN, Usuário, Senha e PIN do SIM card).

Nos modelos com interface ethernet, ao ser alimentado o modem tenta identificar a rede celular e aguarda uma conexão ser aberta na interface ethernet para então abrir conexão com o IP e porta configurados entrando em modo transparente se sucesso neste processo. Se o equipamento conectado ao GTON-M fechar a conexão TCP/IP com o modem este fecha automaticamente a conexão com a aplicação remota.

Nos modelos com interface serial, ao ser alimentado o modem tenta identificar a rede celular e automaticamente abre conexão com o IP e porta configurados entrando em modo transparente se sucesso neste processo.

## 2 Dados Técnicos

### 2.1 Gerais

| Alimentação                 | 10 a 30V DC                           |
|-----------------------------|---------------------------------------|
| Consumo                     | 2,5W nominal / 5,0W máximo            |
| Temperatura de operação     | 0 a 60 °C                             |
| Temperatura de estocagem    | -20 a 80 °C                           |
| Umidade relativa            | < 95% sem condensação                 |
| Peso do módulo              | 300 g                                 |
| Caixa                       | Alumínio e Poliestireno               |
| Classe de proteção da caixa | IP30                                  |
| Proteção de alimentação     | contra inversão de polaridade e surto |
| Fixação                     | Trilho DIN TS35                       |

# 3 Alimentação

Тіро

Borne do tipo mola, 2 posições, espaçamento de 5mm. Utilizar preferencialmente cabos com bitola de 1mm<sup>2</sup>.

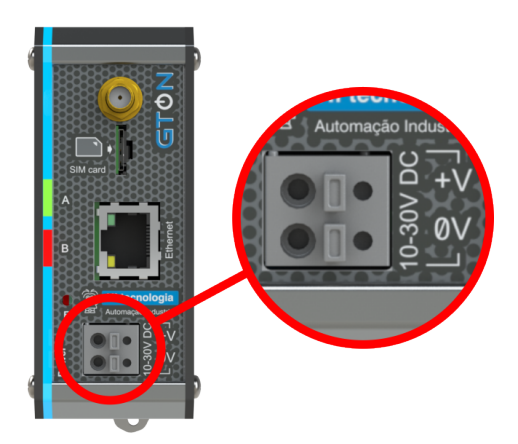

#### Borne de alimentação.

| Borne | Sinal | Descrição                                                 |
|-------|-------|-----------------------------------------------------------|
| 1     | +V    | Referência positiva da fonte de alimentação: 10 a 30V DC. |
| 2     | 0V    | Referência OV da fonte de alimentação.                    |

Utilize cabos crimpados com terminal ilhos tubular de diâmetro máximo de 2,00 mm<sup>2</sup> para os cabos de alimentação.

Para conectar o cabo basta empurrara ponta, crimpada, no furo do borne. Para desconectar é necessário pressionar o botão acima da posição do furo, com o auxílio de uma chave de fenda e puxar o fio.

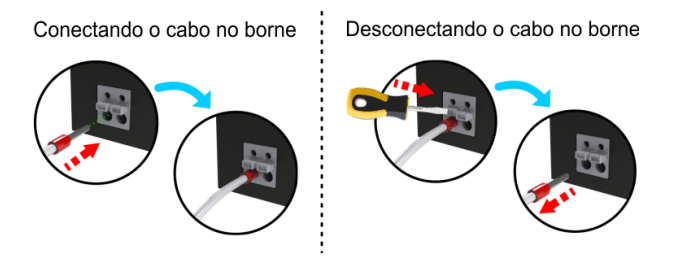

Esquema de conexão e desconexão dos cabos no borne de alimentação.

#### Dica

O aterramento deve ser conectado ao trilho de fixação do equipamento.

# 4 Interface Ethernet

As configurações e parâmetros da interface Ethernet se aplicam somente para os modelos GTON-M E4G. Para informações de configuração do equipamento pelo canal ethernet veja a sessão 8.1 Modelo Ethernet .

| Velocidade          | 10 / 100 Mbits |
|---------------------|----------------|
| Endereço IP Default | 192.168.0.230  |
| Endereço gateway    | 192.168.0.1    |
| Máscara de subrede  | 255.255.255.0  |

|                           | Socket 0           | Socket 1         | Socket 2                 | Socket 3                  |
|---------------------------|--------------------|------------------|--------------------------|---------------------------|
| Nome                      | Socket de controle | Socket de acesso | Socket de<br>comunicação | Socket de<br>configuração |
| Protocolo de transporte   | UDP                | TCP/IP           | TCP/IP                   | TCP/IP                    |
| Protocolo de aplicação    | Modbus-TCP         | Modbus-TCP       | ASCII                    | НТТР                      |
| Modo de operação          | Servidor           | Servidor         | Cliente/Servidor 🗄 1     | Servidor                  |
| Porta                     | 65528              | 502              | 1001                     | 80                        |
| Configurável pelo usuário | Não                | Sim              | Sim                      | Não                       |

**L** Operação como servidor ou cliente, são mutuamente exclusivas.

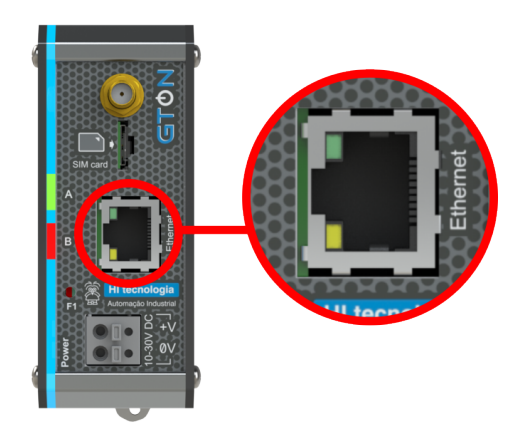

#### Conector de interface Ethernet do GTON-M E4G.

| Pino RJ45 | 1   | 2   | 3   | 4 | 5 | 6   | 7 | 8 |
|-----------|-----|-----|-----|---|---|-----|---|---|
| Sinal     | TX+ | TX- | RX+ | - | - | RX- | - | - |

Conector com isolação e em conformidade com padrão definido pela norma *IEEE 802.3* para aplicações 10/100Base-TX.

| Led     | Estado  | Condição                      |
|---------|---------|-------------------------------|
| Verde   | Aceso   | RX / TX do canal Ethernet     |
| Verde   | Apagado | Sem comunicação Ethernet      |
| Amarelo | Aceso   | Conexão Ethernet estabelecida |
| Amarelo | Apagado | Sem Link Ethernet Detectado   |

### 4.1 Cabos de comunicação Ethernet

Para ter acesso ao GTON-M pelo canal ethernet se faz necessário a utilização do cabo "crossover" caso este estiver conectado diremante ao computador, ou seja sem o uso de um switch ou hub.

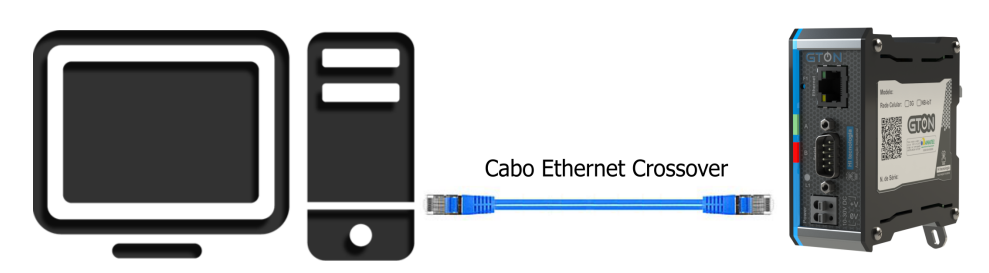

Exemplo de conexão direta entre um PC e o controlador, via canal Ethernet.

#### Nota

O cabo *"crossover"* é necessário para computadores ou dispositivos Ethernet que não possuem "**Auto MDIX**". Caso o dispositivo utilizado para acessar diretamente o equipamento possuir a funcionalidade de "Auto MDIX" utiliza-se o cabo ethernet padrão.

Cabos ethernet padrão são indicados para o acesso ao GTON-M via rede, ou seja, quando o PC e o GTON-M se encontram conectados através de hubs, switches, modens e etc.

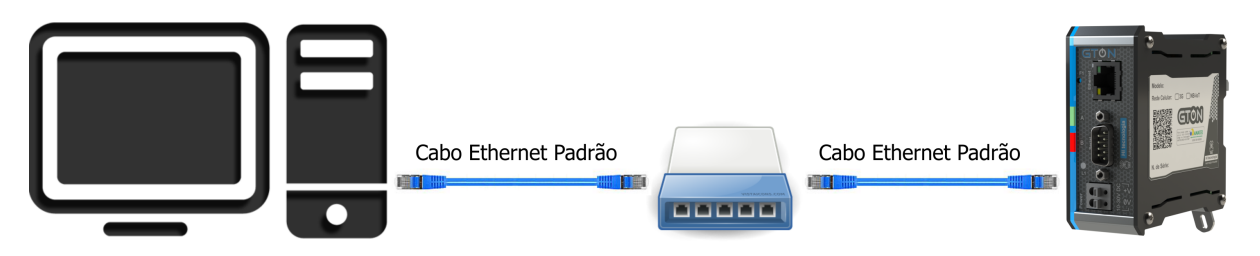

Exemplo de conexão via rede ethernet entre um PC e o equipamento.

| Sugestão                                                                                               |
|----------------------------------------------------------------------------------------------------|
| Utilize cabos de rede ethernet seguindo os padrões da norma EIA/TIA-568-B.2, categoria 5e ou superior. |

# 5 Interface de Comunicação RS232-C/RS485

Os modelos GTON-M S4G disponibilizam duas interfaces seriais no conector DB9-Macho, Serial-1, sendo esta no padrão RS232-C e/ou RS485 e Serial-2 em RS232-C.

### 5.1 Conector Serial

Тіро

Conector SUB-D (DB9) Macho na configuração DCE.

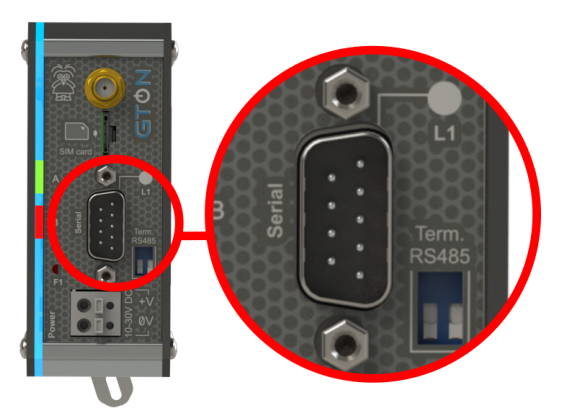

Conector DB9-Macho com interfaces seriais RS232 e RS485.

| Led L1 | - | O led L1 sinaliza dados <i>enviados</i> pela serial Serial-1, tanto pela interface RS232-C, quanto pela interface |
|--------|---|----------------------------------------------------------------------------------------------------|
|        |   | RS485.                                                                                                    |

| Pino DB9-Macho | Sinal | Sentido (DCE) | Descrição                                                 |
|----------------|-------|---------------|-----------------------------------------------------------|
| 1              | -DT   | Entrada/Saída | -Transmit/Receive Data para RS485 ( <b>Serial-1</b> ) 🗄   |
| 2              | TX1   | Saída         | Transmit Data <b>Serial-1</b>                             |
| 3              | RX1   | Entrada       | Receive Data Serial-1                                     |
| 4              | -     | -             |                                                           |
| 5              | GND   | -             | Referência GND para Serial-1 e Serial-2                   |
| 6              | -     | -             |                                                           |
| 7              | RX2   | Entrada       | Transmit Data Serial-2                                    |
| 8              | TX2   | Saída         | Transmit Data <b>Serial-2</b>                             |
| 9              | +DT   | Entrada/Saída | +Transmit/Receive Data para RS485 ( <b>Serial-1</b> ) 🗄 🕇 |

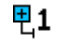

Sinais isolados em relação as Seriais RS232-C (Serial-1 e Serial-2).

### 5.2 Serial-1

|                           | COM1                                                                    |
|---------------------------|-------------------------------------------------------------------------|
| Descrição                 | Canal de comunicação de dados entre dispositivo remoto e a rede celular |
| Interfaces                | RS232-C e/ou RS485                                                      |
| Configuração default      | 38400-8N1                                                               |
| Configurável pelo usuário | Sim                                                                     |

### 5.2.1 Serial RS232-C

Parâmetros de configuração:

| Velocidade | 1200 a 115200 Bps     |
|------------|-----------------------|
| Data Bits  | 7 ou 8                |
| Paridade   | nenhuma, par ou ímpar |
| Stop bits  | 1 ou 2                |

### 5.2.2 Serial RS485

#### Características:

| Тіро                         | Half-Duplex                  |  |
|------------------------------|------------------------------|--|
| Isolação                     | Sim, do tipo galvânica (1kV) |  |
| Número máximo de nós na rede | 256 <b>1</b>                 |  |

LO padrão RS485 define um número máximo de nós suportados pela rede como 32. O GTON-M pode operar com até<br/>256 nós, porém todos os drivers da rede devem ser do tipo low power (1/8 load).

A interface RS485 se está localizada na Serial-1 e os parâmetros de configuração são os mesmos descritos em 5.2.1 Serial RS232-C.

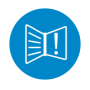

A terminação deverá ser ativada apenas nos equipamentos das extremidades da rede RS485.

### Cuidado!

As interfaces RS232-C (pinos 2, 3 e 5) e RS485 (pinos 9 e 1) para a Serial-1 são mutualmente exclusivas, ou seja, não é possivel comunicar pela RS232 e RS485 ao mesmo tempo. Caso isto aconteça poderá danificar o controlador.

#### Sugestão

Utilize par trançado na rede RS485 e se possível cabo tipo V, principalmente se a rede possuir taxas de comunicação superiores a 100 Kbits/seg. A utilização de cabo com malha de terra não é prioritária, porém, em ambientes com nível de ruído elevado e quando não for utilizada isolação galvânica a sua utilização é recomendada.

#### Nota

Os sinais da RS485 estão disponíveis no conector DB9-M, porém estes são isolados galvãnicamente das outras seriais e do equipamento.

### 5.2.2.1 Terminação da rede RS485

A terminação desta interface se encontra na chave DIP. Quando a chave estiver na posição ON a terminação estará ativada.

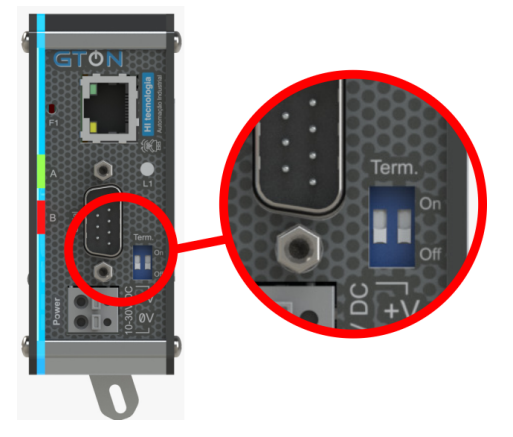

Chave do tipo DIP para terminação da RS485.

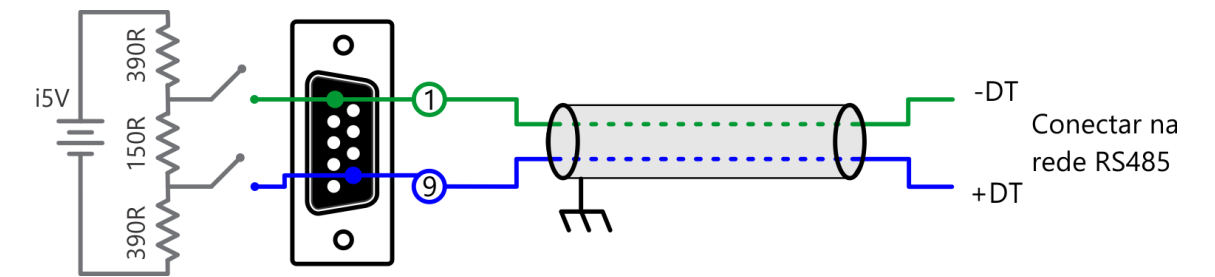

Configuração do cabo de comunicação quando utilizado a rede RS485. Conector visto pelo lado da solda.

### 5.3 Serial-2

A *Serial-2*, também referenciada como *COM2* é uma segunda serial localizada nos pinos 7, 8 e 5 do DB9 que diponibiliza outra interface para acesso ao equipamento. Este canal pode ser utilizado para programar as configurações do modem e/ou atualizar aplicação embarcada via software HIstudio.

|                      | COM2                                                   |
|----------------------|--------------------------------------------------------|
| Descrição            | Canal de comunicação para configuração do equipamento. |
| Interfaces           | RS232-C                                                |
| Protocolo            | Modbus-RTU                                             |
| Configuração default | 38400-8N1                                              |

### 6 Interface Rede Celular

Antena

Conector SMA fêmea pino fêmea.

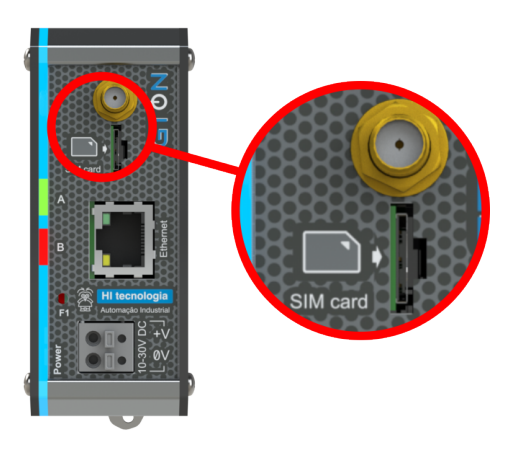

#### Localização da interface de Antena e nano SIM Card.

| Parâmetro                  | Valor                                   |
|----------------------------|-----------------------------------------|
| SIM Card                   | Nano SIM Card (4FF)                     |
| Tecnologia da Rede Celular | 4G (LTE CAT-1)                          |
| Bandas                     | B2 / B3 / B4 / B5 / B7 / B8 / B28 / B66 |
| Part-number módulo         | EG915-EU                                |
| Fabricante                 | Quectel Wireless Solutions              |
| Homologação Anatel         | 02755-22-07968                          |

#### Este produto contém a placa EG915-EU código de homologação ANATEL 02755-22-07968.

Para encaixe do cartão nano SIM Card posicione o mesmo com o chanfro para cima e os sinais (parte de cobre) apontados para o lado da interface de leds do equipamento.

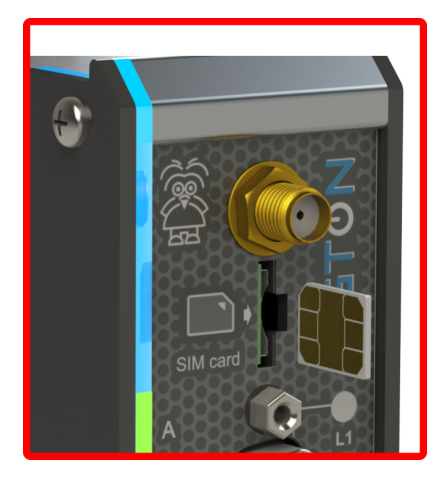

Encaixe do nano SIM Card no equipamento.

Para retirar o SIM Card já inserido no equipamento utilize a ferramenta de remoção do cartão. Basta inserir a ferramenta no rasgo localizado acima do SIM Card empurrar para a direita e puxar, o cartão sairá parcialmente para fora do equipamento, permitindo ao usuário retirá-lo manualmente.

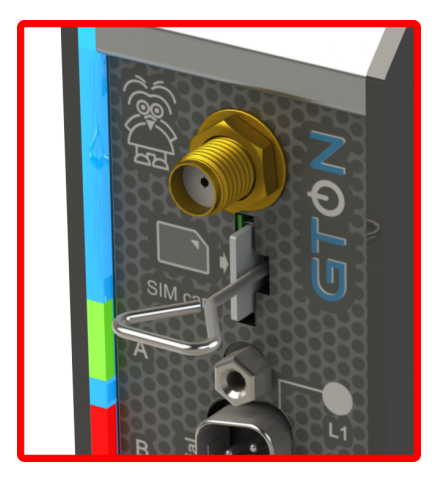

Remoção do cartão nano SIM Card com a ferramenta.

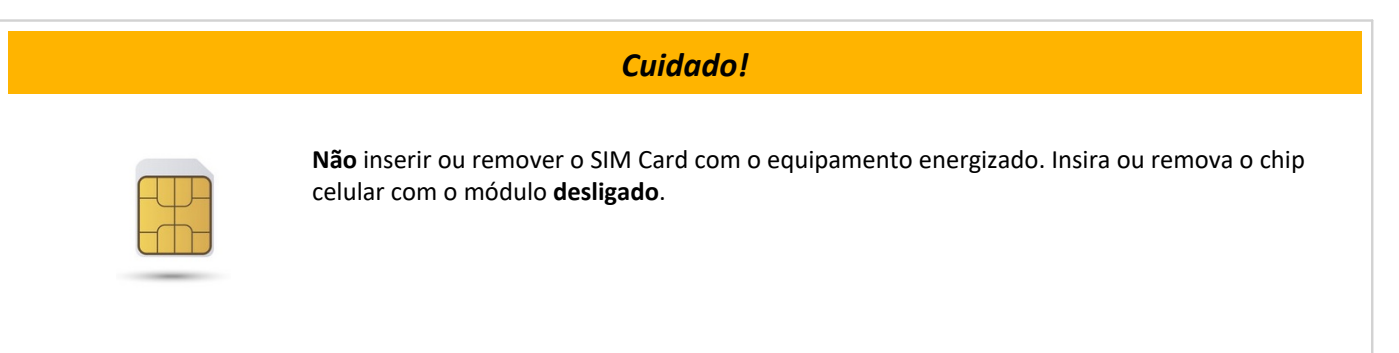

# 7 Leds de Sinalização

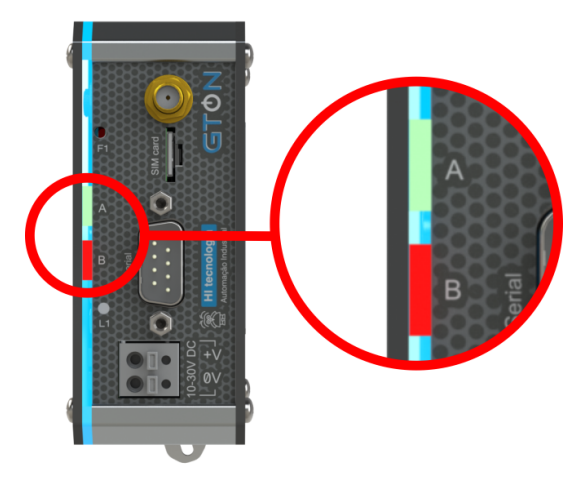

Localização dos Leds de Sinalização.

O equipamento possui um conjunto de led's laterais, responsáveis por indicar condições operacionais e de falha do equipamento. A tabela a seguir identifica cada um dos led's disponíveis.

| Nome  | Cor      | Função                                                                                               |
|-------|----------|----------------------------------------------------------------------------------------------------|
| Power | Azul     | Sinaliza que o equipamento esta energizado e a fonte de alimentação interna do mesmo esta funcional. |
| А     | Verde    | Indica modo de operação do equipamento.                                                              |
| В     | Vermelho | Indica o status de conectividade com a rede celular.                                                 |

# 7.1 Sinalizações

A tabela a seguir descreve os estados dos leds verde e vermelho:

| Led Verde               | Led Vermelho         | Descrição                                                                                         |
|-------------------------|----------------------|---------------------------------------------------------------------------------------------------|
| Piscada lenta           | Apagado              | Equipamento sem aplicação.                                                                        |
| Piscada rápida          | Aceso                | Equipamento em processo de conexão na rede celular.                                               |
| Piscada rápida          | Piscada lenta        | Equipamento registrado na rede celular e aguardando comando para abertura com IP e porta destino. |
| Piscada rápida          | Apagado              | Equipamento em modo transparente                                                                  |
| Piscada rápida          | Piscada super rápida | Equipamento em modo transparente transmitindo dados                                               |
| Apagado                 | Piscada super rápida | Equipamento em modo de configuração serial (disponível somente para<br>GTON-M S4G)                |
| Piscada super<br>rápida | Apagado              | Modo Loader ativado <mark></mark> <b>2</b>                                                        |
| Aceso por 5<br>segundos | -                    | Equipamento sinalizado remotamente. 🖣 1                                                           |
| Apagado                 | -                    | Falha no equipamento                                                                              |
| Piscando alternadam     | nente                | Base inválida 🗄 3                                                                                 |
| Piscando juntos         |                      | Aplicação embarcada inválida                                                                      |

- ₽1
- A sinalização remota é realizada através do comando "Sinalizar" disponível na página de configuração do equipamento, e visa permitir uma identificação visual do mesmo na rede Ethernet. O led A (verde) interrompe a sinalização corrente e permanece aceso por 5 segundos, retornando ao seu padrão de sinalização após este tempo.
- Este modo de operação é utilizado no processo de carga de um novo firmware e aplicação realizado pelo **₹2** aplicativo HIstudio. Para mais informações consulte a sessão 10 Loader.
- Nesta condição o acesso ao mesmo via browser ou via o aplicativo HIstudio continuará funcional, entretanto o **..**შ equipamento não será capaz de realizar troca de dados. Nesta condição, caso ocorra, o equipamento deverá ser enviado para manutenção.

# 8 Configuração do GTON

### 8.1 Modelo Ethernet

Os modelos do GTON-M com interface ethernet possuem duas maneiras distintas para configuração dos parametros do modem.

### 8.1.1 Configuração via browser

Os modelos do GTON-M com interface ethernet possuem um servidor WEB interno permitindo que a equipamento seja configurado a partir de um browser qualquer, dispensando com isto a instalação de aplicações para esta finalidade. O GTON-M vem configurado por default com o endereço **192.168.0.230**. Neste caso é necessário que o GTON-M esteja conectado diretamente ao computador via cabo crossover, ou que o equipamento esteja na mesma sub-rede que o computador utilizado, através de um switch/hub. Para realizar o acesso aos parâmetros de configuração do equipamento basta digitar o endereço IP deste no campo de endereço do navegador web, então em seguida a página de configuração será exibida.

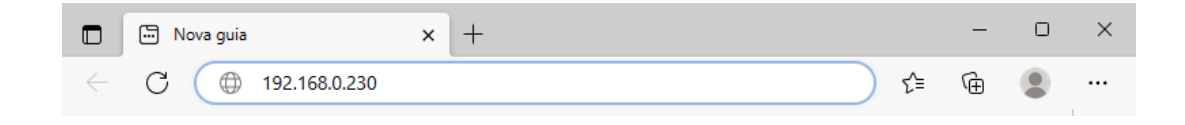

Após realizadas as modificações desejadas clique no botão "Salvar".

# HI tecnologia

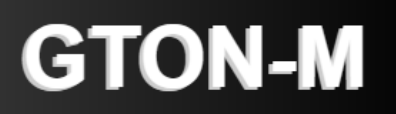

# Informações gerais

| Modelo                       | GTON-M E4G        |
|------------------------------|-------------------|
| Número de série              | 83.3021           |
| Endereço MAC                 | 00-E6-FF-53-0B-CD |
| Versão do firmware/aplicação | 3.1.00:1.0.00     |

Sinalizar

# Status do Modem

| Qualidade do sinal (0100%)        | 58                      |
|-----------------------------------|-------------------------|
| Status da rede celular            | Rede detectada          |
| Última falha detectada pelo modem | Nenhuma falha detectada |

Tela de configuração dos parâmetros do GTON-M

# Configuração

Salvar

### Equipamento

| Nome                             | GTON-M:03021  |
|----------------------------------|---------------|
| IP                               | 192.168.0.230 |
| Máscara de subrede               | 255.255.255.0 |
| Porta de acesso                  | 1001          |
| Desconexão por inatividade (seg) | 300           |
| Abre conexão automaticamente     |               |
| IP destino                       | 0.0.0.0       |
| Porta destino                    | 0             |

### **Rede celular**

| APN                  |               |
|----------------------|---------------|
| SIM Card PIN         |               |
| Usuário              |               |
| Senha de acesso      |               |
| IP destino           | 54.227.237.88 |
| Porta destino        | 16800         |
| Envia ID ao conectar |               |
| ID de conexão        |               |
| Autenticação V1      |               |

HI Tecnologia - Indústria e Comércio Ltda. © 1989-2023

www.hitecnologia.com.br

#### Tela de configuração dos parâmetros do GTON-M

Através do botão **Sinalizar** é possivel identificar se o equipamento que respondeu a página apresentada é o equipamento desejado. Uma vez enviado este comando o equipamento associado irá manter o led verde aceso por aproximadamente 15 segundos.

#### 8.1.1.1 Informações Gerais

| Informações Gerais           | Descrição                                                     |
|------------------------------|---------------------------------------------------------------|
| Modelo                       | GTON-M E4G: nome do modelo do equipamento.                    |
| Número de série              | 83.nnnnn: número de série do equipamento.                     |
| Endereço MAC                 | MAC Address do equipamento.                                   |
| Versão do firmware/aplicação | Número da versão de firmware + número da versão de aplicação. |

### 8.1.1.2 Status do modem

| Status                            | Descrição                                                                                                    |
|-----------------------------------|----------------------------------------------------------------------------------------------------|
| Qualidade do Sinal (0100%)        | Qualidade do sinal da rede celular.                                                                                                    |
| Status da rede celular            | Campo que fornece as informações da conexão com a rede celular<br>• Inicializando<br>• Procurando Rede<br>• Rede detectada<br>• Modem não detectado |
| Última falha detectada pelo modem | Fornece o último erro de cofiguração e conexão detectado                                                                                            |

### 8.1.1.3 Equipamento

| Parâmetros                   | Default        | Descrição                                                                                                    |
|------------------------------|----------------|----------------------------------------------------------------------------------------------------|
| Nome                         | GTON:nnnnn     | Nome do equipamento, sendo "nnnnn" o número de série do mesmo                                                                     |
| IP                           | 192.168.0.230  | Endereço IP do GTON-M                                                                                                    |
| Máscara de subrede           | 255.255.255.0  | Máscara de subrede do GTON-M                                                                                                    |
| Porta de acesso              | 1001           | Porta de servidora do GTON-M (do socket de comunicação.                                                                           |
| Desconexão por inatividade   | 300            | Tempo máximo, em segundos, de inatividade (sem troca<br>de dados) para fechar a conexão TCP-IP (na porta de<br>acesso do GTON-M). |
| Abre conexão automaticamente | Não habilitado | Permite que abra uma conexão com um dispositivo com IP<br>e Porta configurados nos campos "IP destino" e "Porta<br>destino"       |
| IP destino                   | 0.0.0.0        | Endereço IP do dispositivo a ser acessado                                                                                         |
| Porta destino                | 0              | Porta do dispositivo a ser acessado                                                                                               |

### 8.1.1.4 Rede Celular

| Parâmetros           | Default        | Descrição                                                                                                    |
|----------------------|----------------|----------------------------------------------------------------------------------------------------|
| APN                  |                | Ponto de acesso (Access Point Name) da operadora do chip de celular                                                   |
| Usuário              |                | Nome do usuário associado à APN                                                                                       |
| Senha de acesso      |                | Senha de acesso da APN configurada                                                                                    |
| SIM Card PIN         |                | Número PIN do SIM Card conectado. Este parâmetro não é<br>obrigatório para a autenticação na rede celular             |
| IP destino           | 54.227.237.88  | Endereço IP de destino que será aberta a conexão (via rede<br>celular)                                                |
| Porta destino        | 16800          | Porta destino que será aberta a conexão (via rede celular)                                                            |
| Habilita SIM Toolkit | Não habilitado | Parâmetro a ser habilitado quando se utiliza chips, SIM Card multi-operadoras.                                        |
| Envia ID ao conecta  | -              | transmite sua identificação (Texto configurado em "ID de<br>conexão") quando é conectado a outro dispositivo ou rede. |
| ID de conexão        | -              | Texto de identificação                                                                                                |

HI Tecnologia (www.telemetria.hitecnologia.com.br)

### 8.1.2 Configuração via HIstudio

O Modem GTON-M pode ser configurado através do ambiente HIstudio disponível para download no site da HI Tecnologia.

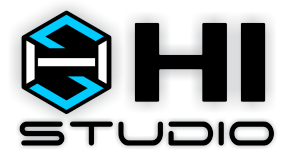

Ambiente HIstudio

#### Nota

O **Histudio** para se comunicar com os equipamentos necessita do servidor de comunicação **MPLServer**. Estes pacote também é gratuito e pode ser obtido no site da HI Tecnologia. Deve ser instalado na mesma máquina onde foi instalado o **Histudio** para que o ambiente possa operar automaticamente.

Para mais informações sobre a instalação do HIstudio e do MPLServer consulte nossa documetação on-line, na sessão de instalação do HIstudio.

#### 8.1.2.1 Identificando e conectando o equipamento na rede ethernet

Uma vez instalados os ambientes, ative o HIstudio (como administrador) e a seguinte interface será apresentada:

| 😣 Histudio V1.2.15                                                       | - 🗆 X                                           |
|--------------------------------------------------------------------------|-------------------------------------------------|
| <u>Arquivo Edita Visualiza Controlador Depuração Ferramentas Suporte</u> |                                                 |
| b 🖿 🗉 🕄 약 위 🖆 🕸 수 삶 😭 🚼 📰 🍋 위                                            | b 앱 🖽 🖷 🛱 🐯 📴 🏠 🛃 🐏 🕹 🗘 Recurso corrente: 👥 🗸 🗸 |
| Hierarquia do Projeto                                                    |                                                 |
| > 🖳 Preferencias do ambiente                                             |                                                 |
| > 📲 Repositorio de Bibliotecas                                           |                                                 |
|                                                                          | Identifica equipamento na rede                  |
|                                                                          |                                                 |
|                                                                          |                                                 |

Com o modem conectado na mesma rede do computador que esta rodando a o HIstudio pressione o botão indicado na figura (Identifica os equipamentos presentes em uma rede ethernet [CTRL+F11]) para procurar o GTON-M na rede. Se o processo ocorrer com sucesso a tela a seguir sera apresentada.

| 😫 HIstudio V1.2.15                                                 |              |               |                            |                  |                      |                                  |            |                    | - [      | ×   |
|--------------------------------------------------------------------|--------------|---------------|----------------------------|------------------|----------------------|----------------------------------|------------|--------------------|----------|-----|
| <u>Arquivo Edita Visualiza Controlador Depuração Ferramentas S</u> | uport        | e             |                            |                  |                      |                                  |            |                    |          |     |
| 🖻 🖕 🗉 🥶 💱 🗐 😫 👘 💼 💼                                                |              | I 16 16       |                            | 🖲 🖫 🔤 👯 🖬        |                      | ) 🖳 💷 🕹 🕹                        | Recurso    | corrente:          | ~        |     |
| Hierarquia do Projeto                                              |              |               |                            |                  |                      |                                  |            |                    |          |     |
| > - C Preferencias do ambiente                                     | 7 8          | 폐 🔍           |                            |                  |                      |                                  |            |                    |          |     |
| > + Repositorio de Bibliotecas                                     |              | Equipamento   | Firmware                   | Versão           | Id. Com.             | Endereco MAC                     | Endereco I | P Identificação do | equipame | nto |
|                                                                    | ſ            | GTON          | G5PLC.C502 ST              | 1 0 00           | 1                    | 00.E6.EE.23.00.00                | 192.168.0. | 200 GTON:00000     | - 4- 1   |     |
|                                                                    |              |               |                            | Conecta ao equ   | ipamento via         | UDP (Porta 65528)                |            |                    |          |     |
|                                                                    |              |               |                            | Conecta ao equ   | ipamento via         | TCP/IP (Porta 502)               |            |                    |          |     |
|                                                                    |              |               |                            | Conecta ao equ   | ipamento via         | Serial                           |            |                    |          |     |
|                                                                    | F            | Pesquisa de e | quipamentos                | Sinaliza o equip | amento               |                                  |            |                    |          |     |
|                                                                    |              | 13/02/202     | 1 19:38:11:                | Carregada bi     | blioteca             | HI_EGAP.slb                      |            |                    |          | ~   |
| Preferencias do ambiente [ Preferencias do ambiente ]              | • <b>b</b> 2 | 13/02/202     | 1 19:38:12:                | Carregada bi     | blioteca             | HI_STD.slb                       |            |                    |          |     |
|                                                                    |              | 13/02/202     | 1 19:38:12:                | Carregada bi     | blioteca             | IEC_SID.SID                      |            |                    |          |     |
| Propriedade [260] Valor                                            |              | 13/02/202     | 1 19:38:12:<br>1 19:38:12: | Carregada bi     | blioteca<br>blioteca | : ILC_SID_PREL.S.<br>: SPDSW.slb | LD         |                    |          |     |
| Diretórios padrões do ambiente                                     |              |               |                            |                  |                      |                                  |            |                    |          |     |
| Distinia da de sussente são da biblista ser                        |              |               |                            |                  |                      |                                  |            |                    |          |     |

Selecione o GTON-M na lista de equipamentos encontrados na rede e após, clicar com o botão direito do mouse sobre o item para apresentar o menu conforme indicado na figura. Selecione a opção, **Conecta com o equipamento via UDP (porta 65528)**.

Se o processo ocorrer com sucesso será indicado no ambiente e, informações gerais do GTON-M serão apresentadas no painel de projeto conforme destacado em vermelho na figura seguinte.

| 😫 Hlstudio V1.2.15                                                                                                    |                                                                                                    | - 🗆 | × |
|----------------------------------------------------------------------------------------------------|----------------------------------------------------------------------------------------------------|-----|---|
| Arquivo Edita Visualiza Controlador Depuração Ferramentas Supor                                                             | te                                                                                                    |     |   |
| 🏱 🖿 🗐 😜 알 🗐 🖆 👘 🔹 속 🖆 🚺 📰                                                                                                   | 1 🍄 🍄 智 🎟 🖷 🖷 🎇 🍄 📑 🏥 😾 👥 🗼 斗 🛛 Recurso corrente:                                                               | ~   |   |
| Fierarquia do Projeto                                                                                                    |                                                                                                    |     |   |
| Preferencias do ambiente Repositorio de Bibliotecas - Equipamento [ GTON ] . Status geral . GTON-1S GTOV-1S CPU502 [slot 0] |                                                                                                    |     |   |
| Preferencias do ambiente [ Preferencias do ambiente ]                                                                       | 13/02/2021 19:38:11: Carregada biblioteca: HI_EGAP.slb<br>13/02/2021 19:38:12: Carregada biblioteca: HI_STD.slb |     | ^ |
| Propriedade [260] Valor                                                                                                    | 13/02/2021 19:38:12: Carregada biblioteca: IEC_STD.slb                                                          |     |   |
| Diretórios padrões do ambiente                                                                                              | 13/02/2021 19:38:12: Carregada biblioteca: SPDSW.slb                                                            |     |   |
| Diretório de documentação de bibliotecas                                                                                    | 13/02/2021 19:53:12: Processo executado com sucesso                                                             |     |   |
| Tipo do arquivo de documentação .rst                                                                                        |                                                                                                    |     |   |

#### 8.1.2.2 Configurando o equipamento no HIstudio

Com o equipamento conectado ao HIstudio selecione a opção no menu:

#### • Ferramentas > Ferramentas avaçadas > Scrips

E em seguida selecione o script de configuração do GTON-M: Configura modem GTON-M

| HIstudio V1.3.04                                    |            |                       |              |                            |            |                            |
|-----------------------------------------------------|------------|-----------------------|--------------|----------------------------|------------|----------------------------|
| Arquivo Edita Visualiza Controlador Depuração       | Ferramenta | s Suporte             |              |                            |            |                            |
| 🖻 🏲 🗉 🗃 😤 🗐 🖆 津 🏟 🌚 🕯                               | Com        | unicação              | ۲.           | n 💼 🖷 🖬 🐺 📭 📔              | " <u>+</u> | 🖀 🕎 🖳 🖕 👍 Recurs           |
| Hierarquia do Projeto                               | Sister 🖉   | na de arquivo Ctrl+F6 |              |                            |            |                            |
| > - Q Preferencias do ambiente                      | 🚓 Atual    | iza firmware          |              |                            |            |                            |
| Repositorio de Bibliotecas                          | Ferrar     | mentas avançadas      |              | Terminal ASCII             | 1          |                            |
|                                                     |            |                       | 6            | g Gera aplicação embarcada |            |                            |
|                                                     |            |                       | 3,55<br>1,41 | Atualiza bootloader        |            |                            |
|                                                     |            |                       |              | Scripts 🔹                  | <b>**</b>  | Executa script selecionado |
|                                                     |            |                       |              |                            | 2          | Migra firmware G3S para G5 |
|                                                     |            |                       |              |                            | 2          | Configuracoes GTON         |
| Preferencias do ambiente [ Preferencias do ambiente | ]          |                       |              |                            | _          |                            |

A tela de configuração dos parâmetros do equipamento aparecerá para que o usuário modifique os parâmetros desejados. Ao apertar o botão **"OK"** os parâmtros modificados serão salvos no equipamento.

| Configurações do Equipamento - GTON        | Configurações do Equipamento - GTON        |
|--------------------------------------------|--------------------------------------------|
| INFORMAÇÕES GERAIS                         | INFORMAÇÕES GERAIS                         |
| Modelo: GTON-M S3G                         | Modelo: GTON-M E3G                         |
| Número de série: 03024                     | Número de série: 0.3108                    |
| Versão francia a plicação: 1.0.07   1.0.07 | Versão firmware/aplicação: 1.0.07   1.0.07 |
|                                            | Versuo Innimare/apileação: 1.0.07 [ 1.0.07 |
| EQUIPAMENTO                                | EQUIPAMENTO                                |
| Baud-rate: 38400 V                         | IP: 192.168.0.200                          |
| Data-bits: 8 🗸 🗸                           | Máscara de Subrede: 255.255.255.0          |
| Paridade: nenhum 🗸                         | Porta de acesso: 1001                      |
| Stop-bits: 1 V                             | Desconexão por inatividade (seg): 300      |
|                                            |                                            |
| REDE CELULAR: Modem 3G SARA-U201           | REDE CELULAR: Modem 3G SARA-U201           |
| APN:                                       | APN:                                       |
| Usuário:                                   | Usuário:                                   |
| Senha de acesso:                           | Senha de acesso:                           |
| SIM Card PIN:                              | SIM Card PIN:                              |
| IP destino: 54.277.237.88                  | IP destino: 54.227.237.88                  |
| Porta destino: 16795                       | Porta destino: 16795                       |
| Status da rede (NSI): Procurando Rede      | Status da rede (NSI): Procurando Rede      |
| Qualidade do sinal de rede: 0 %            | Qualidade do sinal de rede: 0 %            |
|                                            |                                            |
| ОК                                         | ОК                                         |
|                                            | CANCELA                                    |
| CANCELA                                    | CANCELA                                    |
| CANCELA                                    | CANCELA                                    |

Telas do configuração do GTON-M.

#### Atenção!

Para executar o script de configuração é necessário que o equipamento esteja conectado ao HIstudio, veja procedimento em 8.1.2.1 Identificando e conectando o equipamento na rede ethernet .

### 8.2 Modelo Serial

Os modelos do GTON-M com interface serial não possuem recursos para configuração via browser, portanto a única forma de configurar os parâmetros do modem é utilizando do ambiente *HIstudio*.

Inicialmente instale o ambiente conforme orientado em 8.1.2 Configuração via HIstudio . Terminado o processo de instalação conecte um cabo de comunicação serial entre o computador e o GTON-M e identifique em qual serial do PC o seu cabo esta conectado.

#### Nota

O cabo de comunicação serial entre o GTON-M S4G e o computador é um cabo direto. No site da HI Tecnologia é possível encontrar a especificação desses cabos nos seguintes itens:

- PIC.71310002: [302.713.100.020] Cabo ESC71X(DB9) PC(DB9) (RS232)
- PIC.71271201: [302.712.712.010] Cabo PMC71X(DB9) PC(DB9) (RS232)

Ou conectar diretamente pela 5.3 Serial-2 do equipamento. Para obter a descrição dos sinais consulte 5.1 Conector Serial .

#### 8.2.1 Modo de configuração do GTON-M S4G

Para comunicar com o equipamento é necessário ativar o modo de configuração do GTON-M S4G, este procedimento pausa a aplicação e configura o canal de comunicação para MODBUS-RTU, protocolo de configuração entre o GTON-M e o software HIstudio.

Para ativar o modo de configuração basta apertar a chave **F1** até o led vermelho começar a piscar bem rapidamente.

#### Nota

Após configuração realizada basta desenergizar e reenergizar o equipamento para este sair do modo de configuração e executar modo de operação normal.

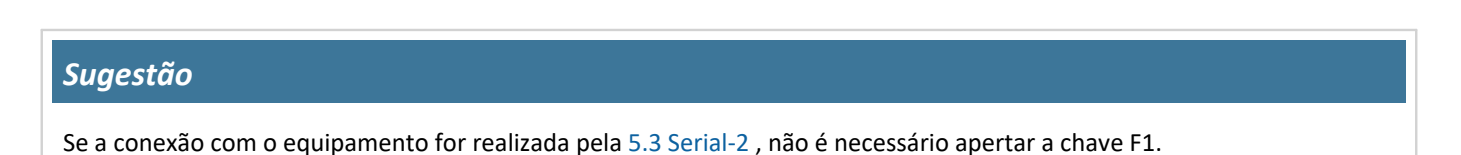

Com o ambiente do HIstudio aberto, selecione no painel de projeto o driver para acesso ou equipamento remoto, conforme

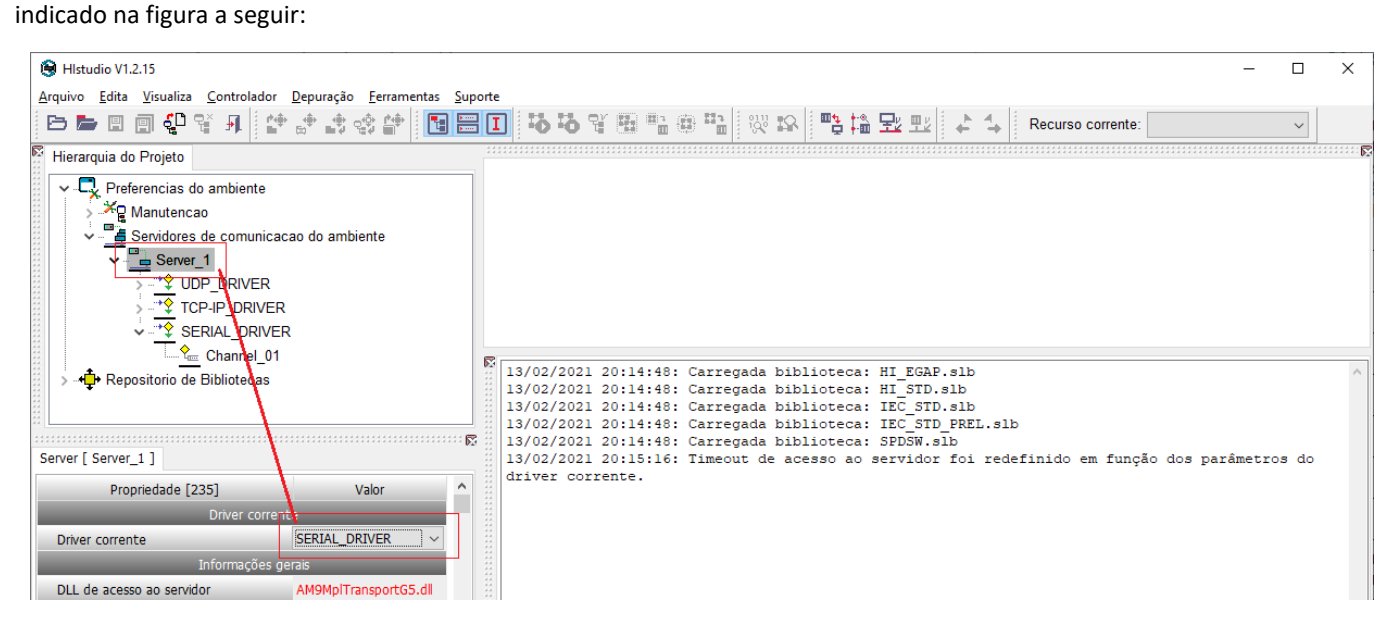

No campo driver corrente selecione a opção SERIAL\_DRIVER para ter acesso a porta serial do modem.

A seguir selecione o campo de canal (Channel\_01) do driver serial especifique o número da porta serial de comunicação (COM) a ser utilizada para acesso ao GTON e confira os demais parâmetros.

| HIstudio V1.2.15                                                                                                    | ña Farrantez Consta                         |                                                                                                    | ×        |
|----------------------------------------------------------------------------------------------------|---------------------------------------------|----------------------------------------------------------------------------------------------------|----------|
|                                                                                                    | buraçao <u>F</u> erramentas <u>S</u> uporte |                                                                                                    |          |
|                                                                                                    |                                             |                                                                                                    |          |
| Hierarquia do Projeto                                                                                                    |                                             |                                                                                                    |          |
| Preferencias do ambiente                                                                                                    | ^                                           |                                                                                                    |          |
| > 🎽 Manutencao                                                                                                    |                                             |                                                                                                    |          |
| Servidores de comunicação de comunicação de comu | do ambiente                                 |                                                                                                    |          |
| v <sup>™</sup> Server_1                                                                                                    | R                                           | X                                                                                                    |          |
| > <u>*</u> UDP_DRIVER                                                                                                    |                                             | 13/02/2021 20:14:48: Carregada biblioteca: HI_EGAP.sib<br>13/02/2021 20:14:48: Carregada biblioteca: HI_STD.slb                         | <u>^</u> |
| > <u>*</u> TCP-IP_DRIVER                                                                                                    |                                             | 13/02/2021 20:14:48: Carregada biblioteca: IEC_STD.slb                                                                                  |          |
| V SERIAL_DRIVER                                                                                                    |                                             | 13/02/2021 20:14:48: Carregada biblioteca: IEC_STD_PREL.slb                                                                             |          |
| Channel_01                                                                                                    | ✓ #                                         | 13/02/2021 20:14:46: Carregada biblioteca: SPDSW.SID<br>13/02/2021 20:15:16: Timeout de acesso ao servidor foi redefinido em função dos |          |
|                                                                                                    |                                             | parâmetros do driver corrente.                                                                                                    |          |
| Channel [ Channel_01 ]                                                                                                    |                                             |                                                                                                    |          |
| Propriedade [260]                                                                                                    | Valor                                       |                                                                                                    |          |
| Parâmetros do canal                                                                                                    | serial                                      |                                                                                                    |          |
| Nro. da porta serial                                                                                                    | COM1                                        |                                                                                                    |          |
| Taxa de comunicação                                                                                                    | 38400 bauds                                 |                                                                                                    |          |
| Paridade                                                                                                    | NENHUMA                                     |                                                                                                    |          |
| Bits de parada                                                                                                    | 1 stop bit                                  |                                                                                                    |          |
| Bits de dados                                                                                                    | 8 bits                                      |                                                                                                    |          |
| SER: Timeout (ms) entre caracteres                                                                                                    | 5                                           |                                                                                                    |          |
| SER: Atraso (ms) para transmissão                                                                                                    | 2                                           |                                                                                                    |          |
| SER: Atraso (ms) para remover portadora                                                                                                    | 0                                           |                                                                                                    |          |
| SER: Tamanho máximo do frame                                                                                                    | 256                                         |                                                                                                    |          |
| SER: Habilita remapeamento de endereço                                                                                                    | Não                                         |                                                                                                    | ~        |
|                                                                                                    |                                             |                                                                                                    |          |
|                                                                                                    |                                             | MPL SERVER [localhost:4500] COM1 38400-8-n-1 HI Tecnologia 1.2.15A                                                                      |          |

#### Nota

Os valores default do driver serial do HIstudio deverão são iguais aos valores default do canal serial do GTON-M.

Uma vez configurado o driver serial conecte com o GTON-M pressionando o botão indicado na figura a seguir.

| 😫 HIstudio V1.2.15                              |                                                                      |        |          |                            |                        |                                                                                                    |              |                       | _                |         | ×   |
|-------------------------------------------------|----------------------------------------------------------------------|--------|----------|----------------------------|------------------------|----------------------------------------------------------------------------------------------------|--------------|-----------------------|------------------|---------|-----|
| <u>A</u> rquivo <u>E</u> dita <u>V</u> isualiza | <u>C</u> ontrolador <u>D</u> epuração <u>F</u> erramentas <u>S</u> u | orte   |          |                            |                        |                                                                                                    |              |                       |                  |         |     |
| 🕒 🖿 🗉 🗐 🛟 (                                     | ¥ A 🖆 🖈 🕸 幹 📘 🔚                                                      | I      | <b>ы</b> | Y 🎟 🖦                      | 9 <b>* 1</b> 12        | · 📭                                                                                                    | 3 🗟 🗠        | 2 E2 + 4              | Recurso corrente | :       |     |
| Fierarquia do Projeto                           |                                                                      |        |          |                            |                        | the second second second second second second second second second second second second second second second s |              |                       |                  |         | 🕅   |
| Preferencias d                                  | lo ambiente                                                          |        |          |                            |                        |                                                                                                    | $\backslash$ |                       |                  |         |     |
| XQ Manutence                                    | ao                                                                   |        |          |                            | Conset                 |                                                                                                    | \            | ante remete           |                  |         |     |
| Servidores                                      | de comunicação do ambiente                                           |        |          |                            | Conecta                | a com o                                                                                                    | equipan      | nento remoto          |                  |         |     |
| Repositorio de                                  | Bibliotecas                                                          |        |          |                            |                        |                                                                                                    |              |                       |                  |         |     |
| · · ·                                           |                                                                      |        |          |                            |                        |                                                                                                    |              |                       |                  |         |     |
| 4 4<br>4 4<br>4 4                               |                                                                      |        |          |                            |                        |                                                                                                    |              |                       |                  |         |     |
| 2.2<br>2.2<br>2.2                               |                                                                      | -      |          |                            |                        |                                                                                                    |              |                       |                  |         |     |
| 4.4<br>4.4<br>4.4                               |                                                                      | 13/    | 02/202   | 1 20:14:48:                | Carregada              | bibliot                                                                                                    | eca: HI      | EGAP.slb              |                  |         | ^   |
| e L                                             | F                                                                    | 13/    | 02/202   | 1 20:14:48:<br>1 20:14:48: | Carregada              | bibliot<br>bibliot                                                                                             | eca: HI      | _STD.sib<br>C STD.sib |                  |         |     |
| Servidores de comunicacao                       | o do ambiente [ Servidores de comunicacao do                         | 13/    | 02/202   | 1 20:14:48:                | Carregada              | bibliot                                                                                                    | eca: IE      | C_STD_PREL.sl)        | b                |         |     |
| Propriodado [150]                               | Valor                                                                | 13/    | 02/202   | 1 20:14:48:                | Carregada<br>Timeout d | bibliot                                                                                                    | eca: SPI     | DSW.slb               | ofinido om funo  | ño doo  |     |
| Enderoso de                                     | 255                                                                  | par    | âmetro:  | s do driver                | corrente.              | le acesso                                                                                                    | auset        | VIGOI IOI IEG         | erinido em runç  | ao uos  |     |
| Endereço de                                     | Cancer 1                                                             |        |          |                            |                        |                                                                                                    | 1            | l.                    |                  |         |     |
| Servicor corrente                               | Server_1                                                             |        | 1-       |                            |                        |                                                                                                    |              | }                     |                  |         | ¥   |
|                                                 |                                                                      | 22 Con | sole     |                            |                        | F                                                                                                    |              | 1 20400 0 1           |                  | 1.0.154 | 0.0 |
|                                                 |                                                                      |        | MH       | L SERVER [local]           | ost:4500]              |                                                                                                    | COM          | 11 38400-8-n-1        | Hi lecnologia    | 1.2.15A |     |

Se o processo ocorrer com sucesso será indicado no ambiente e, informações gerais do GTON serão apresentadas no painel de projeto conforme destacado em vermelho na figura seguinte.

| 😣 Hlstudio V1.2.15                                                                                                    | -                                                                                                    |   |
|----------------------------------------------------------------------------------------------------|----------------------------------------------------------------------------------------------------|---|
| <u>A</u> rquivo <u>E</u> dita <u>V</u> isualiza <u>C</u> ontrolador <u>D</u> epuração <u>F</u> erramentas <u>S</u> up                   | orte                                                                                                    |   |
| 🖻 🖿 🗐 🦺 📽 🗚 🖆 🕸 🏟 😭 🚺                                                                                                    | 🚺 🍄 智 曆 聖 魯 聖 👷 🕸 📑 🏧 🖳 🔹 👍 🚺 Recurso corrente:                                                                             | ~ |
| Fierarquia do Projeto                                                                                                    |                                                                                                    |   |
| Preferencias do ambiente Preferencias do ambiente Prepositorio de Bibliotecas Prepositorio (GTON ) Status geral GTON-1S CPU502 [slot 0] |                                                                                                    |   |
| Preferencias do ambiente [ Preferencias do ambiente ]                                                                                   | <pre>I3/02/2021 19:38:11: Carregada biblioteca: HI_EGAP.slb<br/>13/02/2021 19:38:12: Carregada biblioteca: HI_STD.slb</pre> | ^ |
| Propriedade [260] Valor                                                                                                    | 13/02/2021 19:38:12: Carregada biblioteca: IEC_STD.slb                                                                      |   |
| Diretórios padrões do ambiente                                                                                                    | 13/02/2021 19:38:12: Carregada biblioteca: SPDSW.slb                                                                        |   |
| Diretório de documentação de bibliotecas                                                                                                | 13/02/2021 19:53:12: Processo executado com sucesso                                                                         |   |
| Tipo do arquivo de documentação .rst                                                                                                    |                                                                                                    |   |

A partir deste ponto, o processo de configuração é idêntico ao descrito para os modens com interface ethernet em 8.1.2.2 Configurando o equipamento no HIstudio .

# 9 Aplicação

### 9.1 GTON-M E4G

#### 9.1.1 Modo Servidor

A aplicação embarcada do GTON-M modelo ethernet em modo servidor realiza o seguinte sequenciamento:

- Após o equipamento ser energizado a aplicação entra em execução, primeiramente o GTON-M tenta se conectar na rede celular desbloqueando o cartão SIM, em seguida se registra na APN, com Usuário e Senha da Operadora configurado no equipamento. Caso aconteça algum erro durante essa etapa o led vermelho do módulo se mantém aceso, e o erro encontrado é sinalizado em "Última falha detectada pelo modem".
- 2. Se o GTON-M conseguiu se registrar na rede com sucesso o led vermelho ficará piscando lentamente até uma conexão TCP-IP ser aberta no socket de comunicação (Socket 2). Quando essa comunicação for aberta o GTON-M tentará abrir conexão no endereço IP e Porta destino configurada via interface de rede celular. Caso o equipamento não conseguir abrir conexão com IP e porta destino a conexão ethernet TCP-IP do socket de comunicação será fechada também.
- 3. No caso em que o GTON-M conseguir estabelecer uma conexão com endereço destino este entrará em modo transparente, ou seja, todo dado recebido pela interface de rede celular será repassado para a conexão ethernet aberta e vice versa.

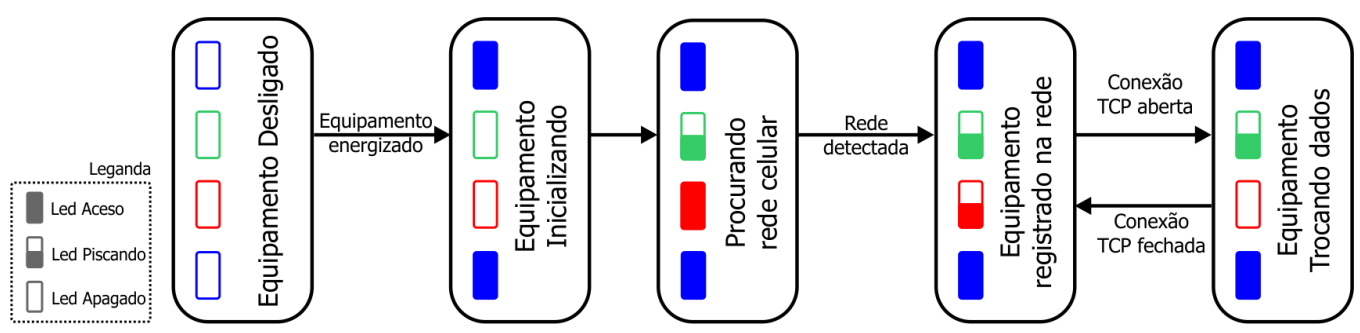

### 9.1.2 Modo Cliente

A aplicação embarcada do GTON-M modelo ethernet em modo cliente realiza o seguinte sequenciamento:

- 1. A primeira etapa após o equipamento ser energizado é a mesma descrita no item 1. da sessão anterior.
- 2. Se o GTON-M conseguiu se registrar na rede com sucesso este iniciará o processo de conexão com o cliente cadastrado na rede celular, nesta etapa o led vermelho ficará piscando lentamente.
- 3. Se a conexão com o destino foi estabelecida com sucesso o equipamento iniciará o processo de conexão com o cliente ethernet.
- 4. Se a conexão ethernet também foi estabelecida com sucesso o equipamento entrará em modo transparente, ou seja, todo dado recebido pela interface de rede celular será repassado para a conexão ethernet e vice versa.

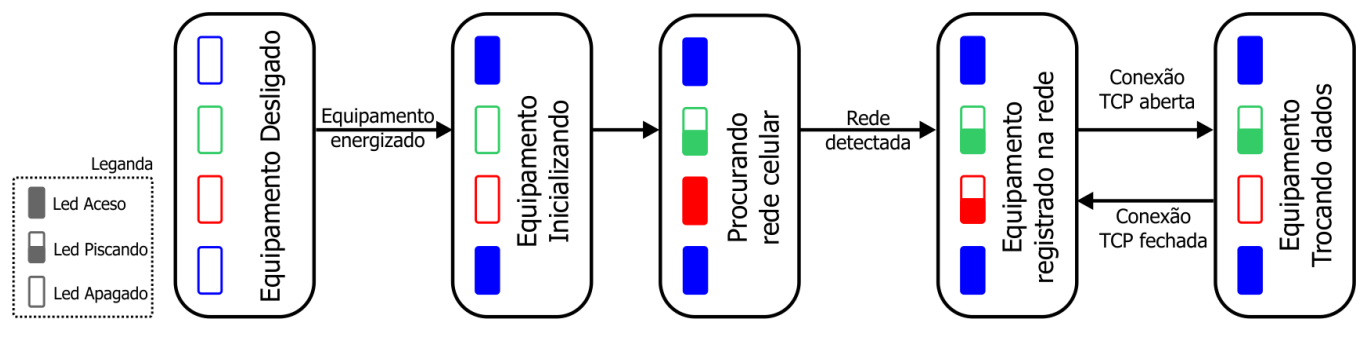

### 9.2 GTON-M S4G

A aplicação embarcada do GTON-M modelo serial realiza o seguinte sequenciamento:

 Após o equipamento ser energizado a aplicação entra em execução, primeiramente o GTON tenta se conectar na rede celular desbloqueando o cartão SIM, em seguida se registra na APN, com Usuário e Senha da Operadora configurado no equipamento. Caso aconteça algum erro durante essa etapa o led vermelho do módulo se mantém aceso e o equipamento se mantém nesse estado, "procurando rede".

GTON

- Se o GTON conseguiu se registrar na rede com sucesso o led vermelho ficará piscando lentamente e então este tentará abrir conexão no **endereço IP e Porta destino** configurado. Caso o equipamento não conseguir abrir a conexão com IP e porta destino na rede celular o procedimento é reinicializado.
- No caso em que o GTON conseguir estabelecer uma conexão com endereço destino este entrará em modo transparente, ou seja, todo dado recebido pela interface de rede celular será repassado para a serial COM1 e vice versa. Caso a conexão for fechada na rede celular o GTON tentará abrir conexão novamente com IP e porta destino.

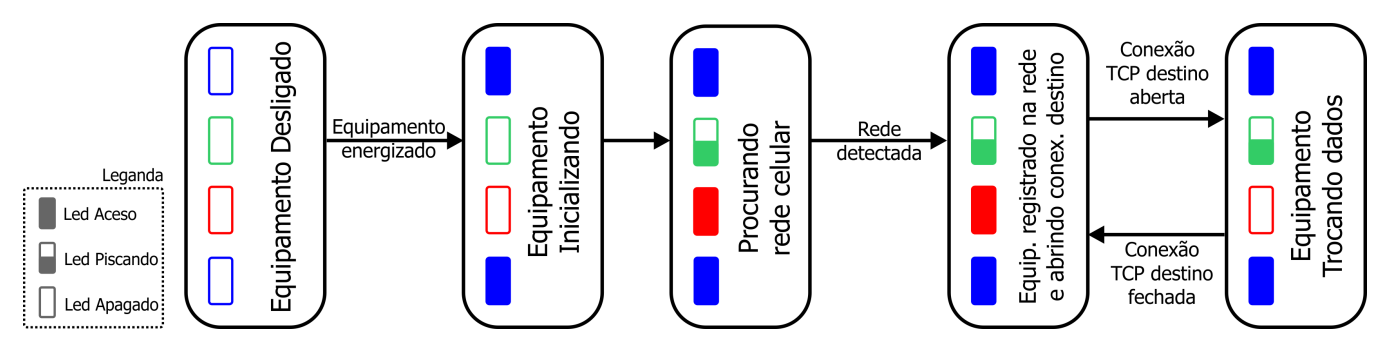

# 10 Loader

O modo Loader tem como finalidade disponibilizar recursos para a atualização do *firmware* do GTON-M através de um acesso alternativo ao mesmo. Neste modo Loader não estão disponíveis as funcionalidades de conversão transparente ou bridge, apenas recursos de comunicação para permitir a atualização do *firmware*. Este modo loader é útil por exemplo, quando ocorre alguma interrupção durante a etapa de atualização de *firmware*, e desejamos forçar uma nova carga do *firmware* no módulo.

Para selecionar o modo Loader no GTON-M siga os seguintes passos:

- Desenergizar o GTON-M ;
- Com o módulo desligado, pressionar a microchave F1 na parte superior do módulo;
- Mantendo a microchave pressionada, energizar o módulo, liberando a chave logo após o equipamento ativar;
- Verificar que o led A (verde) ficará piscando rapidamente por 2 segundos e apagado por 2 segundos de forma intermitente, indicando o operação no modo loader, e neste caso, basta localizar o módulo utilizando o aplicativo HIstudio. Em caso de falha, repita os passos novamente.
- Neste modo de operação, os canais de comunicação operam efetivamente com as configurações default de fábrica, porém as configurações correntes dos canais de comunicação do equipamento são preservadas, podendo ser consultadas e/ou alteradas pelo aplicativo Histudio.

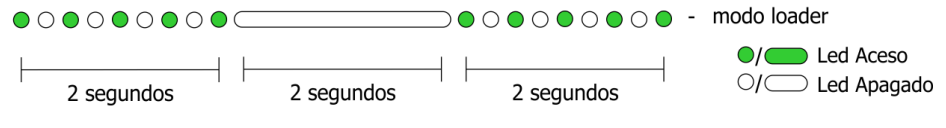

Sinalização do equipamento em Modo Loader.

Para realizar a atualização do *firmware* do equipamento neste modo loader utilize o aplicativo **HIstudio** disponível para download gratuitamente no site da HI Tecnologia. Automaticamente após a carga de um novo *firmware* o GTON-M retorna ao seu modo de operação normal. Caso não deseje carregar um novo *firmware*, basta desligar e ligar novamente o GTON-M sem a microchave pressionada, que o módulo retorna ao seu *firmware* original.

# 11 Exemplos de utilização

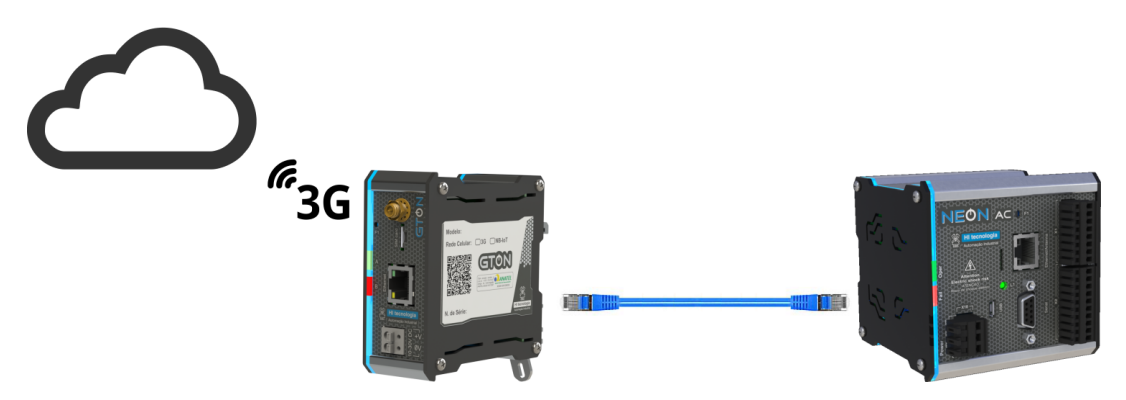

PLC conectado à internet via GTON-M E4G.

NEON conectado ao GTON via cabo ethernet crossover com autoconexão no endereço IP e Porta do GTON (192.168.0.230 - 1001) e o GTON configurado para abrir conexão com endereço IP e Porta do Portal Telemetria (54.227.237.88 - 16795).

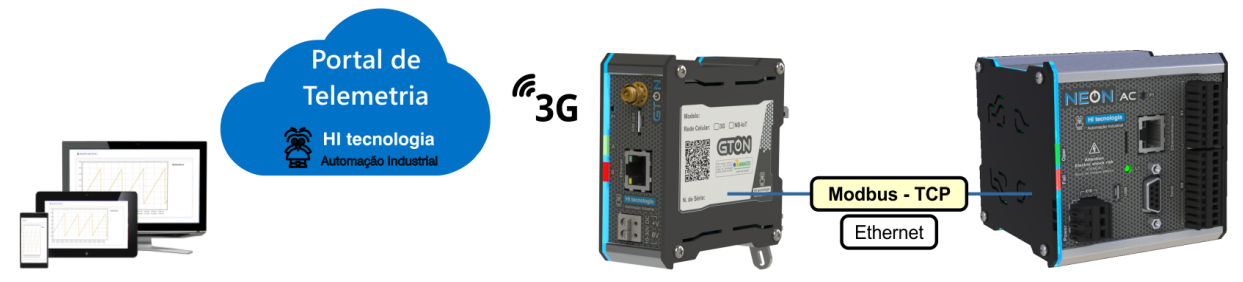

PLC NEON conectado ao Portal Telemetria via GTON-M E4G.

# 12 Mecânica

### **12.1** Fixação

### 12.1.1 Modo de Fixação com Trava

A mecânica deste conversor possui um sistema de encaixe por trava, desenvolvido para a fixação em trilho DIN TS35. Este processo pode ser realizado com auxílio de uma chave de fenda, conforme ilustrado na figura abaixo:

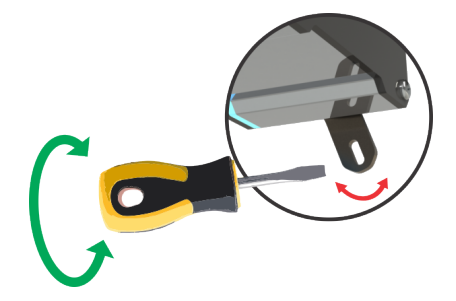

### 12.1.2 Encaixe do Equipamento no Trilho

Para colocar o equipamento no trilho, basta encaixar a parte superior da caixa (como indicado pelo número 1, na figura a seguir), apoiar o equipamento sobre o trilho, girar a trava fazendo um movimento da direita para a esquerda do equipamento (como indicado na figura 2 a seguir), forçando até sentir e/ou ouvir o feedback de travamento (click).

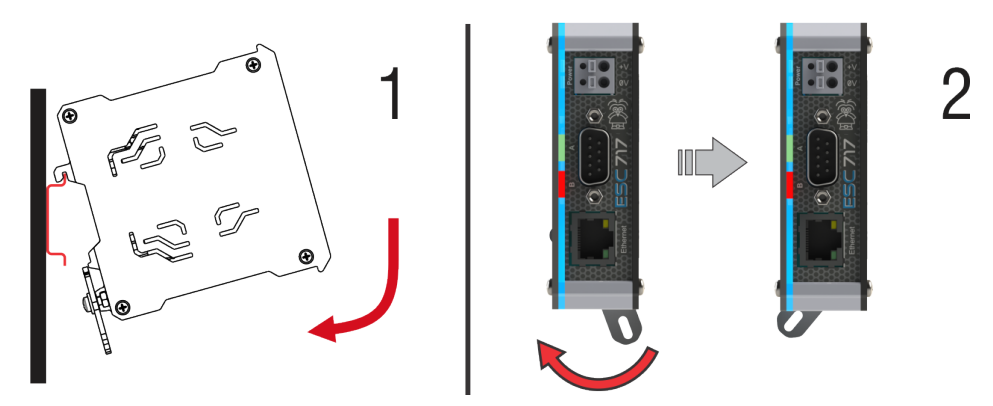

### 12.1.3 Desencaixe do Equipamento no trilho

Para retirar o equipamento do trilho, basta girar a trava fazendo um movimento da esquerda para a direita (como indicado pelo número 3, na figura a seguir), executar um movimento para frente e puxar a caixa para cima desencaixando da parte superior do trilho (como indicado pelo número 4).

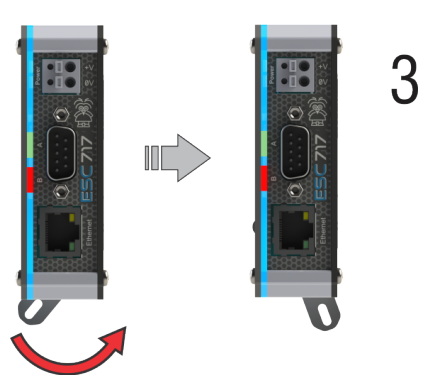

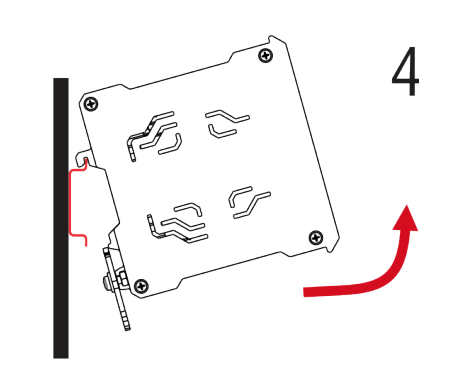

### 12.2 Dimensões

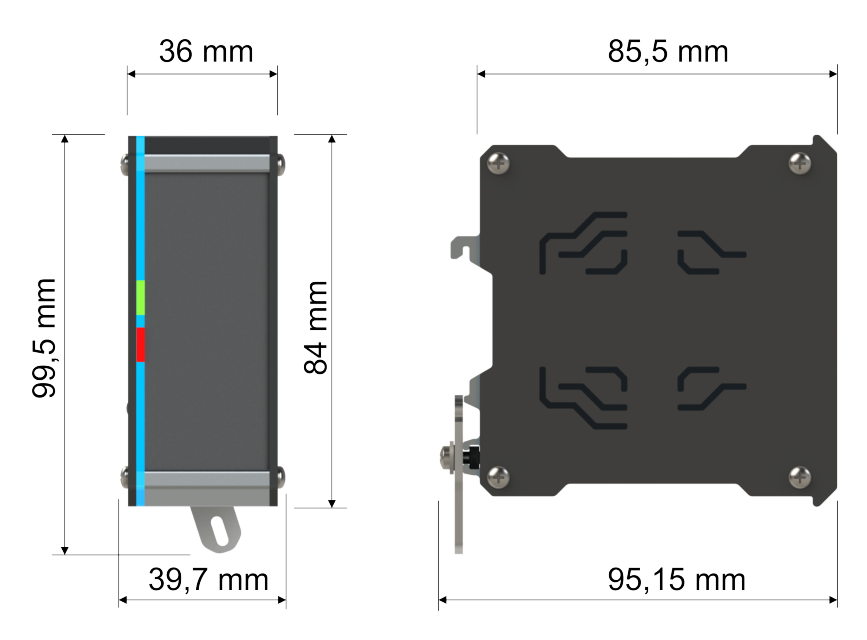

# 13 Certificação Anatel

Os equipamentos **GTON-M E4G** e **GTON-M S4G** são homologados pela Anatel. As informações constantes deste certificado de homologação podem ser confirmadas no *SCH - Sistema de Certificação e Homologação*.

Para informações do produto homologado acesse o site: https://sistemas.anatel.gov.br/sch

| Modelos dos Equipamentos | GTON-M E4G e GTON-M S4G |
|--------------------------|-------------------------|
| Número de Homologação    | 03047-23-05719          |

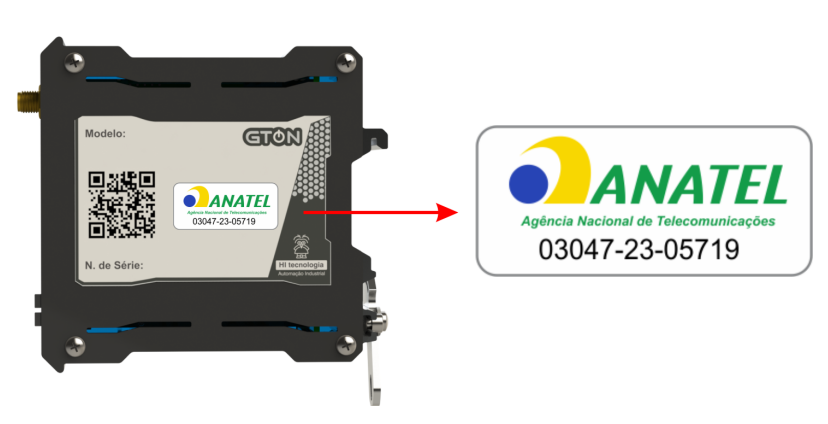

Localização da identificação do número Anatel no equipamento.

# 14 Codificações do Produto

| Código          | Modelo     | Rede celular | Interface para acesso             |
|-----------------|------------|--------------|-----------------------------------|
| 300.309.11B.000 | GTON-M E4G | 4G LET Cat-1 | Ethernet 10/100 MBits             |
| 300.309.13B.000 | GTON-M S4G | 4G LET Cat-1 | Serial RS232-C ou RS485 (isolada) |